## IZRADA REPORTA RFEM

## 1. KORAK - IZRADA PRINTOUT REPORTA

U lijevom izborniku na dnu nalazi se opcija : Printout report

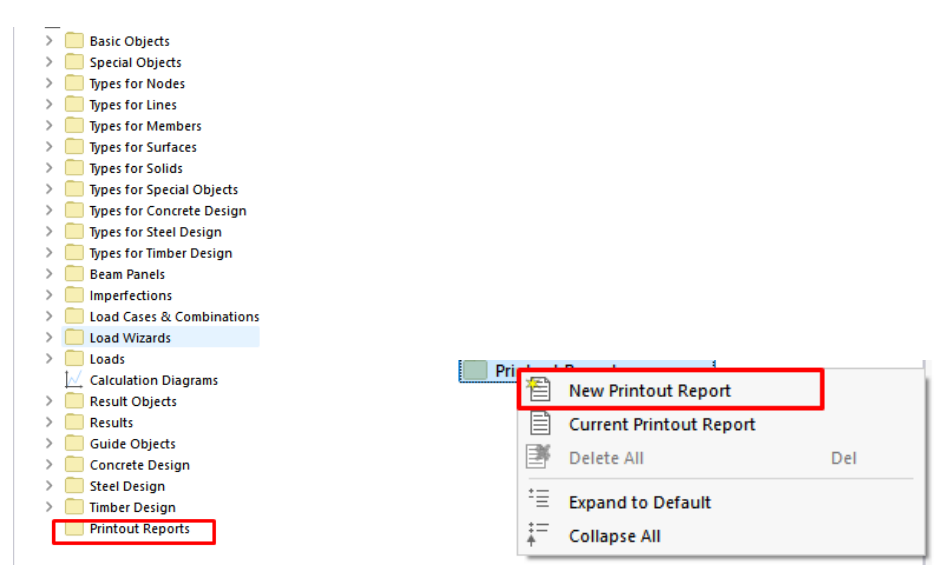

## 2. KORAK – U NOVOM PRINTOUT REPORTU POTREBNO JE UPISATI IME, I ODABRATI PARAMETRE KOJE ŽELITE UKLJUČITI U REPORT

Obavezno morate uključiti sljedeće :

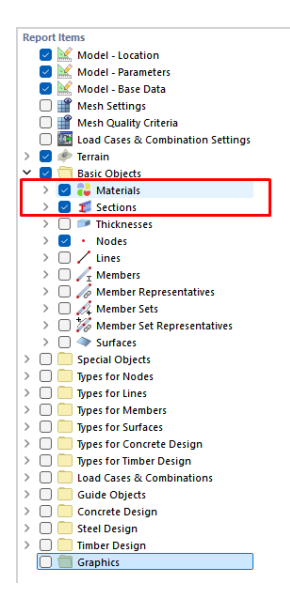

Sada će vam u reportu biti definirani svi materijali i karakteristike presjeka koje ste korisitili.

## 3. KORAK – DODAVANJE DIJAGRAMA

Kako bi dodali dijagrame unutarnjih sila morate napraviti proračun, prebaciti se na ULS kako bi dobili mjerodavne sile :

```
◎▲00商価用書・台目し、ペイロ回目目回回車目を「広・田 好け<mark>1000 001 UNGSROOD-Permann」、・・ド</mark>・ポギビビは通い通知は日本、会体部部がはははは、近く等・〜・R・手×車
キッグ光・サー連条車[14-15-101-191-191]・15-10回回転をも、「デビロコ回転や回撃としなななどの」[10-11回回来を通うなる太凶
```

Locirati opciju print u gornjem izborniku :

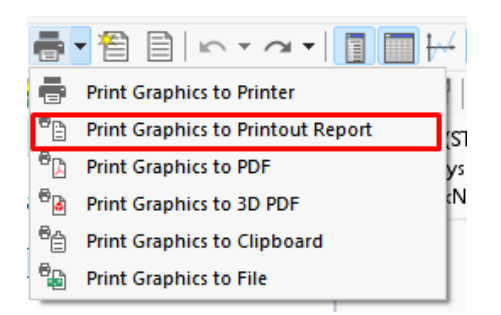

Ovdje u postavkama možete namještati izgled printa, default opcije bi trebale biti dobre no u slučaju da vidljivost dijagrama nije dobra možete pokušati namjestiti scale :

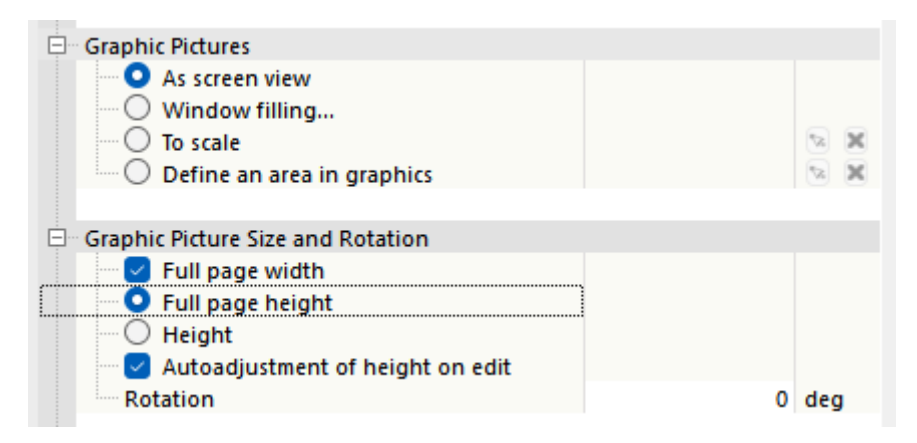

Ponoviti za N, My i Vz dijagrame.